## TRCA Performance – Quick Tips Employee Add Comments to Review Form

- 1. Log into Ceridian Dayforce.
  - The Select Role pop-up box appears. Select Employee Time Entry. Click Next.

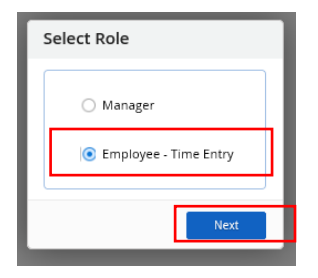

• The Home screen displays, click on the **Performance** icon to open the performance module.

| =   *                                                  |                               | Training Site (57.3) Home |                        |                       |                                    | # Q 0 💑 🛈 🕇 |  |  |
|--------------------------------------------------------|-------------------------------|---------------------------|------------------------|-----------------------|------------------------------------|-------------|--|--|
| Ida Barlow<br>ERM - Project Mana<br>Profile & Settings | ager, Erosion Risk Management |                           |                        |                       |                                    | ^           |  |  |
| •                                                      |                               | او                        |                        | 20                    |                                    | *           |  |  |
| Benefits                                               | Calendar                      | Earnings                  |                        | Employee<br>Timesheet | Forms                              | Performance |  |  |
|                                                        |                               |                           |                        |                       |                                    | 🗘 Edit      |  |  |
|                                                        | Actions                       | Events                    | ک <u>م</u><br>Balances | Earnings              | Bookmarks                          |             |  |  |
| Pending Actions                                        |                               |                           |                        |                       | View all actions in Message Center |             |  |  |
|                                                        |                               |                           |                        |                       |                                    |             |  |  |
|                                                        |                               |                           |                        |                       |                                    |             |  |  |

2. The Overview screen appears as the default. Click on the Review tab icon on the toolbar

| Overview | Goals | Competencies | Reviews | Development Plans                                                                                                    |                        |                       |    |
|----------|-------|--------------|---------|----------------------------------------------------------------------------------------------------|------------------------|-----------------------|----|
|          |       |              |         | Review Cycles     Review Cycles     Review a list of your past and current reviews. Select a review cycle name to open the review form.     TRCA Mid-year Review - 2020 | Due in 152 day(6)      | Status<br>Self Review |    |
|          |       |              |         | Goals<br>Below is a bit of goals assigned to you and your progress. Select a goal name to serv the details.<br>Liaise and Build Relations with Industry Leaders         | Due Oane<br>12/31/2020 | % Complete            | ~  |
|          |       |              |         | Improve Department Process                                                                                                    | Due Date<br>12/31/2020 | W Complete            |    |
|          |       |              |         | Increase Training for Employees                                                                                                    | Due Date<br>12/51/2020 | % Complete            | 0% |
|          |       |              |         | Competencies<br>Below is the los of competencies assigned to you. Select a competency name to view the details.                                                         |                        |                       |    |
|          |       |              |         | Accountability Con                                                                                                    | e Compentency          | NOT RATED             |    |

## TRCA Performance – Quick Tips Employee Add Comments to Review Form

3. The Reviews screen displays. Click on the Review Cycle Name - TRCA Mid-year Review -2020

| ≡   #                                            |                      | Training Site (57.3) Performa | ance      | <u>፠ ር 🛛 📬</u> 🛈 ተ |
|--------------------------------------------------|----------------------|-------------------------------|-----------|--------------------|
| Overview Goals                                   | Competencies Reviews | Development Plans             |           |                    |
| 🔁 Refresh 🛛 🕐 View                               |                      |                               |           |                    |
| Review Cycle                                     | Period               | ▼ Status                      | Due Date  | Manager Review     |
| TRCA Mid-year Review - 2020 1/1/2020 - 6/30/2020 |                      | Self Review                   | 6/30/2020 | N/A                |
|                                                  |                      |                               |           |                    |
|                                                  |                      |                               |           |                    |
|                                                  |                      |                               |           |                    |
|                                                  |                      |                               |           |                    |
|                                                  |                      |                               |           |                    |
|                                                  |                      |                               |           |                    |
|                                                  |                      |                               |           |                    |

4. The Performance Review form will display. Click on the Comments field to add your comments.

|      | Training Site (57.3) Performance                                                                                                    |                        | 崟                             | ର 🛛                     | <b>1</b>        |
|------|----------------------------------------------------------------------------------------------------|------------------------|-------------------------------|-------------------------|-----------------|
| CA M | Mid-year Review - 2020 Self Review                                                                                                    |                        |                               | 1 out<br>Items          | of 6<br>reviewe |
|      | Nancy Hughes         Period         Due Date           ERM - Project Coordinator, Erosion Risk Management         1/1/2020 - 6/30/2020         6/30/2020    |                        |                               |                         |                 |
| Mie  | Mid-year review meeting; employee and manager to assess progress to date and adjust as necessary. Manager completes the mid-year check-in reviewing both of | bjectives and com      | petency demonstra             | tion, and make:<br>view | ;<br>1 more     |
| Se   | Section 1: Objective Evaluation                                                                                                    |                        |                               |                         | ^               |
| Er   | Employee and manager meet to establish objective setting for current year which includes alignment to TRCA's strategic and division                         | nal objectives, jo     | ob requirements               | , competenc<br>viev     | ies<br>/ more   |
| Eø   | 1. Sample Objective/Goal 1                                                                                                    | Due Date<br>12/31/2020 | <mark>% Complete</mark><br>ዐ% | 6                       | ^               |
|      | Descriptive information about goal / objective. Comments                                                                                                    |                        |                               | viev                    | r more          |
|      | <ul> <li>◆ ◆ B / U   E E € € E E Z Z E   ▲ ▼ R ▼ Font Arial</li> <li>Type in and record your comments here.</li> </ul>                                      |                        |                               |                         |                 |
|      |                                                                                                    |                        |                               |                         |                 |

- 5. Use the scroll bar to navigate to other **Comment** fields to enter additional information for other Goals.
- 6. To save, click Save as Draft.
- 7. Click arrow at top left corner of screen to exit **Review Form**.